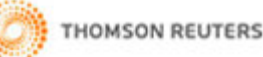

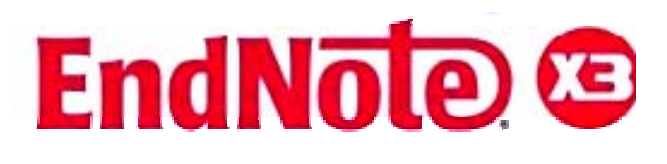

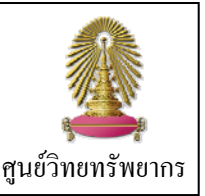

EndNote X3 เป็นโปรแกรมที่ใช้สำหรับจัดการข้อมูลทางบรรณานุกรม สามารถจัดเก็บ ถ่ายโอน และสืบค้นข้อมูลทางบรรณานุกรมได้ โดยในเวอร์ชั่นนี้สามารถใช้งานร่วมกับ EndNote Web และโปรแกรมจัดการเอกสารต่างๆ เพิ่มขึ้น เช่น Ms-Word 2003/2007 และ OpenOffice เป็นต้น การหาเอกสารฉบับเต็มมีความรวดเร็วขึ้น และมีการจำแแหล่งข้อมูลให้รองรับได้หลายภาษารวมทั้งภาษาไทย ใช้งาน ได้กับ Windows XP และ Vista โดยในปีงบประมาณ 2553สถาบันวิทยบริการได้จัดให้บริการโปรแกรมผ่านหน้าเว็บ "CU Ref" สำหรับ สมาชิกในประคมจุฬา ฯ ได้ใช้งานอย่างทั่วถึง

<u>การขอรับ Password เพื่อใช้ติดตั้งโปรแกรม</u>

ขอรับ Password เพื่อใช้ติดตั้งโปรแกรมทาง **E-mail** ได้ที่ หัวหน้าฝ่ายบริการช่วยค้นคว้าวิจัย <u>ruangsri.j@car.chula.ac.th</u> โปรดระบุสถานภาพและข้อมูลที่เกี่ยวข้อง เช่น รหัสนิสิตจุพาฯ \* ทั้งนี้ ให้เลือกระบบปฏิบัติการ **Windows** หรือ **Mac** ที่ต้องการ ใช้งาน<u>เพียงหนึ่งระบบ</u>

# <u>การดาวน์โหลดและการติดตั้งโปรแกรม</u>

 ★ ในที่นี้ขอแนะนำเฉพาะระบบปฏิบัติการ Windows
 1. ทำการดาวน์โหลดโปรแกรมเพื่อดำเนินการติดตั้งได้ที่ URL: http://www.car.chula.ac.th/curef-db/endnotex3a.html

ขณะติดตั้งโปรแกรม ต้อง<u>ปิด</u>โปรแกรมที่เปิดใช้งานอยู่ทั้งหมด

จำเนินการติดตั้งโปรแกรมตามขั้นตอนของระบบ โดยใช้
 Password ล่าสุด ซึ่งได้รับจากฝ่ายบริการช่วยคันคว้าวิจัย

# การเรียกใช้งาน

ที่ Start → All Program → EndNote → EndNote Program ★ EndNote จะเรียกแฟ้มสำหรับจัดเก็บข้อมูลว่า Library

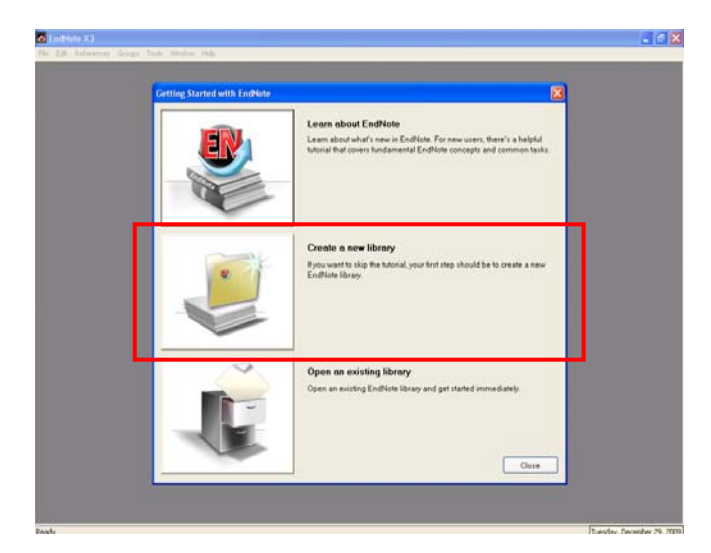

<u>Create a New Library</u> เพื่อสร้าง Library ใหม่ สามารถตั้งชื่อ library และเลือกแหล่งจัดเก็บข้อมูลได้ตามต้องการ

## <u>การนำข้อมูลบรรณานุกรมเข้าสู่ระบบ</u>

สามารถนำข้อมูลบรรณานุกรมเข้าสู่ EndNote X3 ได้ 2 วิธี คือ

## <u>1. การนำเข้าข้อมูลด้วยตนเอง</u>

โดยการพิมพ์รายการบรรณานุกรมเข้าสู่โปรแกรมด้วยตนเองดังนี้
 ที่ References → New Reference → เลือก Reference Type
 พิมพ์รายการบรรณานุกรมที่ช่องเขตข้อมูลต่าง ๆ ได้ตามต้องการ
 ★ ชื่อผู้แต่งภาษาไทยให้พิมพ์เครื่องหมาย "," หลังนามสกุล
 หากต้องการบันทึกข้อมูลให้คลิกที่รูป มุมบนขวามือ

# <u>2. การถ่ายโอนข้อมูลบรรณานุกรมจากฐานข้อมูลออนไลน์</u>

ทำได้ 3 รูปแบบ: Direct Export, Import และ Online search <u>Direct Export</u> เป็นการถ่ายโอนข้อมูลบรรณานุกรมจากฐาน ข้อมูลออนไลน์มายังโปรแกรม EndNote X3 โดยตรง เช่น จาก ฐานข้อมูล ScienceDirect เมื่อสืบคันได้ผลลัพธ์ที่ต้องการ เรียบร้อยแล้ว ให้ดำเนินการดังนี้

- 🕕 คลิกที่ปุ่ม 👝 Export Citation
- 😢 ที่ Export Format เลือก EndNote

| Article Toolbox                                                                                            |                 |             |                                                          |      |           |       |        |    |
|----------------------------------------------------------------------------------------------------|-----------------|-------------|----------------------------------------------------------|------|-----------|-------|--------|----|
| ts reserved.                                                                                               |                 |             | <ul> <li>Download PDF</li> <li>E-mail Article</li> </ul> |      |           |       |        | ]  |
| Home Browse                                                                                                | Search          | My Settings | Alerts                                                   | Help | Live Chat |       |        | ıу |
| Quick Search All fields philosophy Author                                                                  |                 |             |                                                          |      |           |       | orints |    |
| 🕜 search tips Journa                                                                                       | al/book title [ |             |                                                          | Volu | ume 📃     | Issue | Page   |    |
| Export Citation<br>To export the selected citation + link, select your preferred formats and click Export. |                 |             |                                                          |      |           |       |        |    |
| Content Format: <ul> <li>Citations Only</li> </ul>                                                         |                 |             |                                                          |      |           |       |        |    |
| O Citations and Abstracts                                                                                  |                 |             |                                                          |      |           |       |        |    |
| Export Format: ③ RIS format (for Reference Manager, ProCite, EndNote)                                      |                 |             |                                                          |      |           |       |        |    |
| O RefWorks Direct Export ⑦ About Refworks                                                                  |                 |             |                                                          |      |           |       |        |    |
| O ASCII format                                                                                             |                 |             |                                                          |      |           |       |        |    |
| C                                                                                                    | O BibTeX format |             |                                                          |      |           |       |        |    |
| Export Cancel                                                                                              |                 |             |                                                          |      |           |       |        |    |

<u>Import</u> เป็นถ่ายโอนข้อมูลบรรณานุกรมที่บันทึกไว้ในรูปแบบ ของ Text File (.txt) เช่น จากฐานข้อมูล **ProQuest Dissertation** & Theses เมื่อสืบคันได้ผลลัพธ์แล้ว ดำเนินการดังต่อไปนี้

 ในหน้าแสดงผลลัพธ์รวม 1.1 เลือกรายการผลลัพธ์ที่ต้องการ
 1.2 คลิกที่ปุ่ม <u>Export</u> 1.3 เลือกที่ <u>Download in a format</u> compatible with EndNote

😢 ระบบจะแสดงหน้าผลลัพธ์ในรูปแบบ Plain Text 2.1 ที่เมนู

File → Save As 2.2 ที่ Save as Type → Text File(.txt)

- เปิดโปรแกรม EndNote ที่เมนู File → Import
- 3.1 ที่ Import Data File เลือก Text File ที่บันทึกไว้

#### 3.2 ที่ Import Option เลือก ProQuest

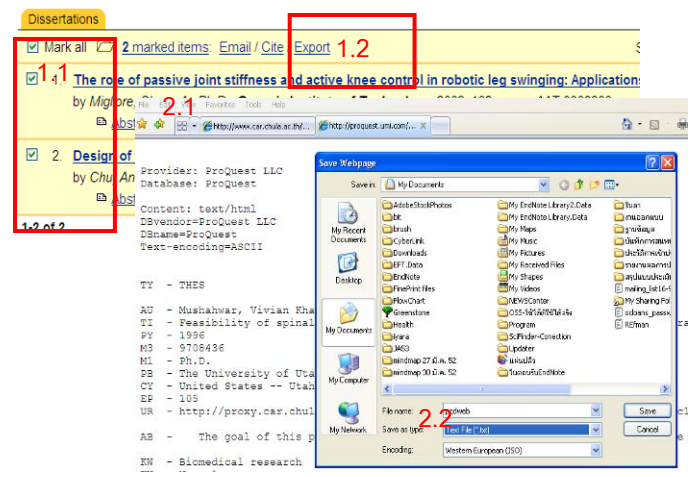

 Online Search เป็นการถ่ายโอนข้อมูลบรรณานุกรมโดยการ สืบค้นจากฐานข้อมูลออนไลน์ด้วยโปรแกรม EndNote X3
 ที่ Tools → Online Search เลือกฐานข้อมูลที่ต้องการ
 พิมพ์คำสืบคัน <sup>(3)</sup> ระบุจำนวนผลลัพธ์ที่ต้องการให้แสดง

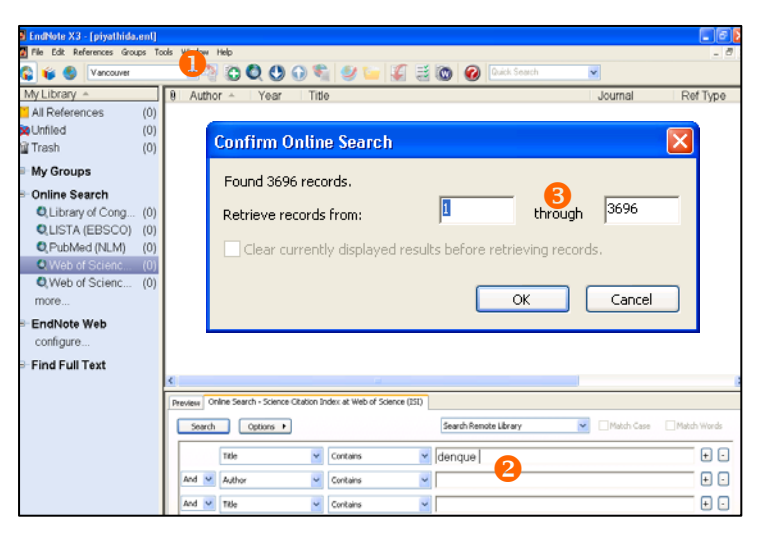

★ ผลลัพธ์ที่ได้จะยังไม่ถูกบันทึกใน Library ให้ดำเนินการดังนี้
 เลือกผลลัพธ์ที่ต้องการจัดเก็บใน Library ที่เมนู References →
 Copy Reference To เลือก Library ที่ต้องการจัดเก็บ จึงจะ
 เป็นการจัดเก็บรายการบรรณานุกรมที่ได้จากวิธี Online Search

### การจัดการข้อมูล

ทำโดยใช้เมนู Edit หรือ "คลิกขวา" เลือก Copy, Cut, Paste ได้ การลบให้คลิกลากรายการที่ต้องการไปยัง Trash ด้านซ้ายมือ ใช้ ทางเลือก Empty Trash เมื่อต้องการลบออก อย่างถาวร <u>การจัดรูปแบบบรรณานุกรม:</u> 10 ที่ Bibliographic Output Style → Select Another Style <sup>(2)</sup> เลือกรูปแบบบรรณานุกรม ที่ต้องการ เช่น APA 5th, NLM, Vancouver เป็นต้น

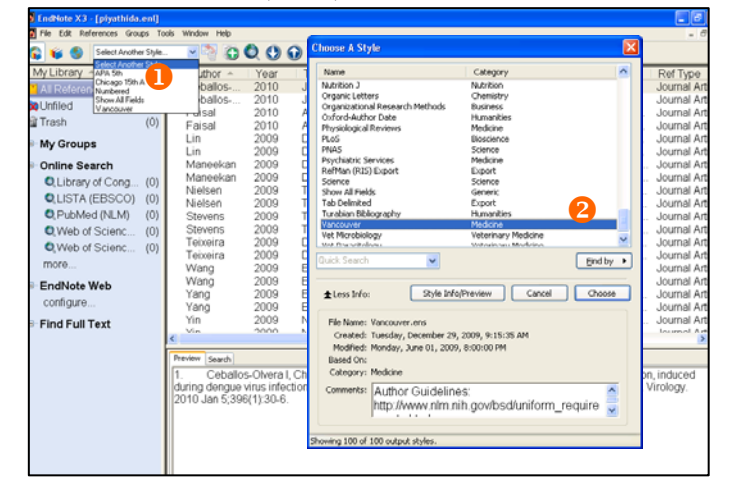

#### การใช้งานร่วมกับ Microsoft Word

<u>การอ้างอิงในเนื้อความ (Cite While You Write)</u>

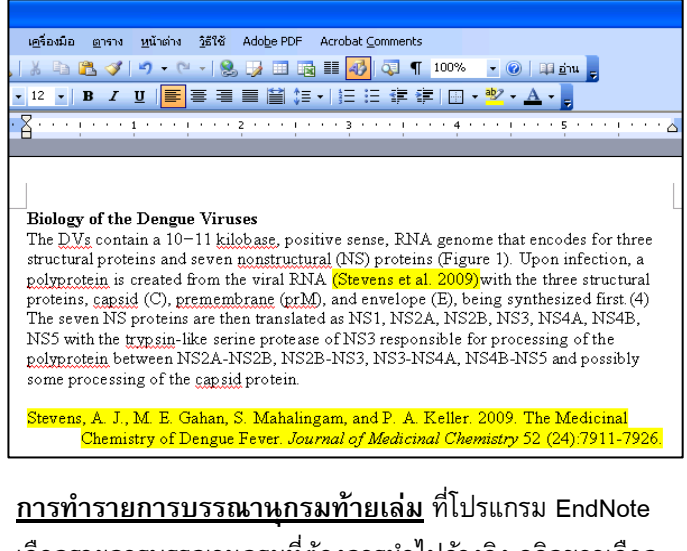

เลือกรายการบรรณานุกรมที่ต้องการนำไปอ้างอิง คลิกขวาเลือก Copy Formatted → เปิดเอกสาร Ms-Word → Paste

#### <u> การออกจากโปรแกรม</u>

ที่เมนู File เลือก Exit (Ctrl + Q) หรือคลิกที่ปุ่ม 🔀 มุมขวา ด้านบนสุด เพื่อออกจากโปรแกรม EndNote X3

จัดทำโดย ปียธิดา ห่อประทุม และ เรื่องศรี จุลละจินดา ฝ่ายบริการช่วยค้นคว้าวิจัย ศูนย์วิทยทรัพยากร จุฬาฯ (ฉบับพิมพ์ครั้งที่ 2) เมษายน 2553